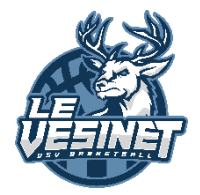

**BASKET BALL** 

USV

# Tutoriel – E-licence

### Création ou renouvellement de licence

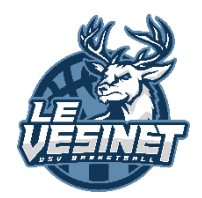

### Vous êtes nouveau et n'avez pas de licence Basket

Vous devez envoyer un email à l'adresse : <u>usvbasketinscription@gmail.com</u> en précisant : votre nom, prénom, date de naissance et adresse mail (**ATTENTION** aux adresses professionnelles ou avec un nom domaine personnalisées qui risquent de ne pas être reconnues par la FFBB).

Dès réception de ces informations, vous recevrez un email contenant un lien hypertexte personnel qui vous permettra d'accéder directement au formulaire de pré-inscription sur e-licence, l'outil de la FFBB pour la gestion des licences (voir ci-après). Vous aurez la responsabilité de la constitution de votre dossier (renseignements habituels et téléchargement des documents requis ).

### Pour un renouvellement de licence

Le renouvellement de licence va être envoyé directement au mail que vous avez fourni avec votre licence (saison 2022/2023). Il s'agit d'un mail contenant un lien hypertexte personnel qui permettra d'accéder directement au formulaire de pré-inscription sur e-licence (outil de la FFBB pour la gestion des licences) (voir ci-après).

### Pour une mutation vers l'USV Basket

Vous devez envoyer vos nom, prénom, date de naissance, n° de téléphone, adresse email, n° de licence par mail à <u>usvbasketinscription@gmail.com</u>. Un lien vous sera transmis afin de réaliser l'inscription en ligne sur e-licence.

## Exemple de mail reçu de la FFBB pour la préinscription Attention : surveillez bien vos SPAMS !

[FFBB - e-LICENCE] - Demande de licence auprès du club IDF0078044 - US VESINET

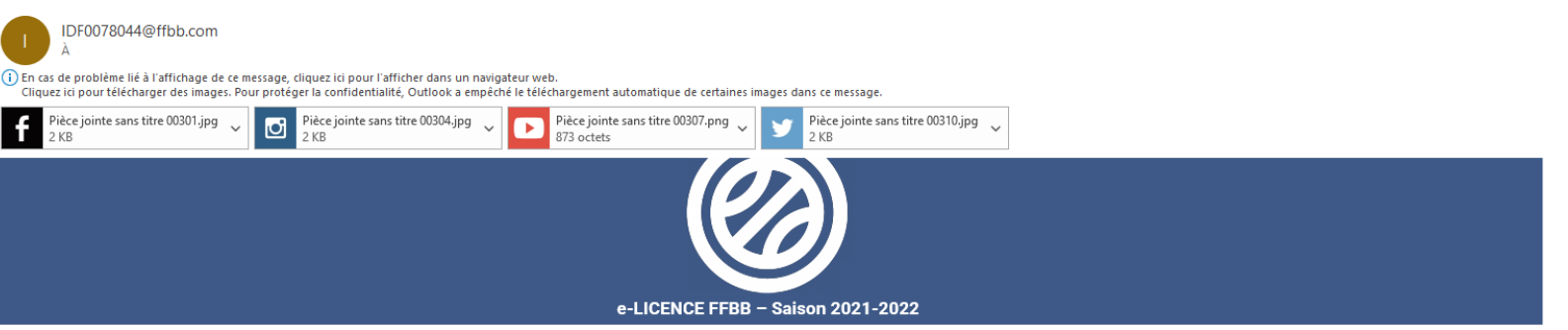

Bonjour

Vous avez effectué une demande de Renouvellement de licence auprès de votre club : IDF0078044 - US VESINET.

Voici quelques conseils pour bien aborder les prochaines étapes :

#### Etape 1 : Préparer les documents nécessaires à votre demande de pré-inscription en ligne

- Certificat médical et surclassement. Vous pouvez télécharger le modèle en cliquant sur le lien ci-dessous. Si vous répondez par la négative à toutes les questions du questionnaire de santé vous n'aurez pas à fournir de nouveau certificat

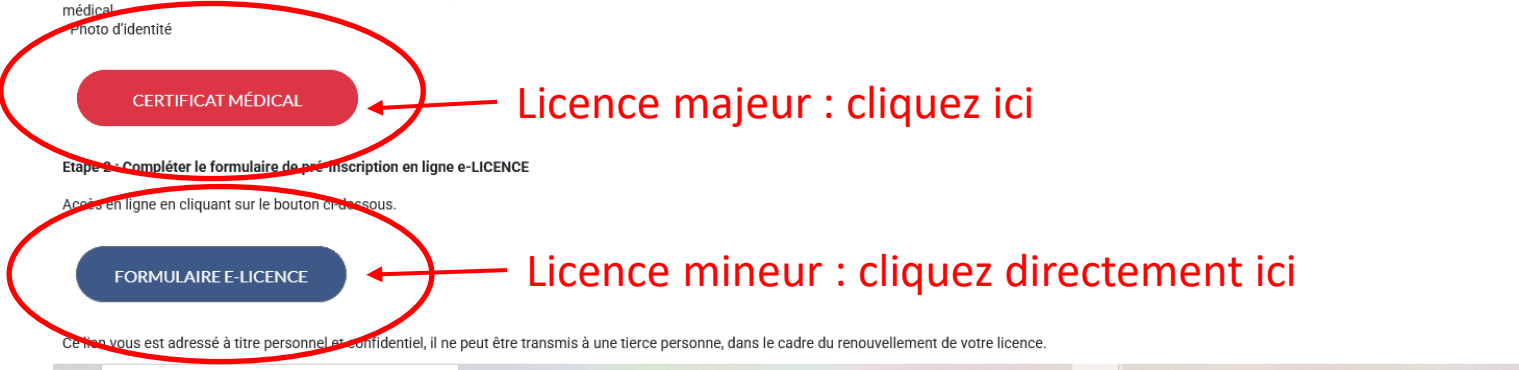

### **E-Licence**

### @FFBB

### BIENVENUE SUR e-LICENCE Le site de la FFBB pour la préinscription à la licence fédérale 2021-2022

Afin de protéger vos données personnelles, veuillez fournir la paie de naissance associée à cette préinscription

#### JJ/MM//AAAA

Afin de vérifier que vous n'êtes pas un robot veuillez cliquer sur les 2 images décrites : Ballon basket Xilson 3x3. Siffiet

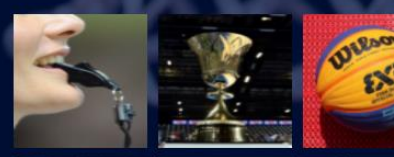

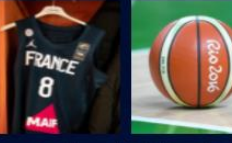

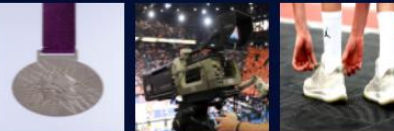

J'Y VAIS

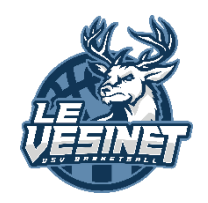

Saisir la date de naissance de la personne concernée par la licence.

Si vous avez reçu plusieurs emails pour plusieurs personnes de votre famille à inscrire, veillez à utiliser le bon email pour la bonne personne.

Cliquez sur les images demandées du Captcha, puis cliquez sur « J'y vais ».

### E-Licence (suite) - « je suis »

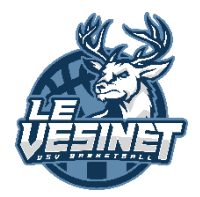

Vérifiez les informations ្រា le/la licencié. concernant Corrigez et/ou complétez le 3 5 4 6 cas échéant. La photo de la personne est à JE M'ASSURE **JE VÉRIFIE** JE M'ENGAGE télécharger si elle n'est pas déjà présente (ou à changer CIVILITÉ si elle date de plus de 3 ans). Prénom (1) Nom\* Attention choisir une Sexe\* Nom de naissance (2) photo au format « papier Masculin d'identité » (visage en Nom et nom de naissance identiques Taille en cm (s gros plan). Toute autre Né(e) le Ville de naissance 4 désormais photo sera Ville de naissance à l'étranger (4) Pays de naissance à l'étranger (4) REFUSEE la par V

(1) Premier prénom qui figure sur l'acte de naissance (ce premier prénom peut être composé et doit comporter le tiret si mentionné sur l'acte de naissance)

La photo est obligatoire sauf si vous souhaitez être dirigeant ou simple adhérent

CETTE PHOTO SERA CELLE DE VOTRE LICENCE

DEMANDE DE RENOUVELLEMENT DE VOTRE LICENCE E

2

**JE SOUHAITE** 

DANS LE CLUB US VESINET

**©FFBB** 

1

2+

JE SUIS

Puis cliquez sur "Je valide".

fédération.

## E-Licence (suite)

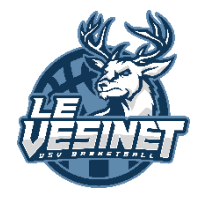

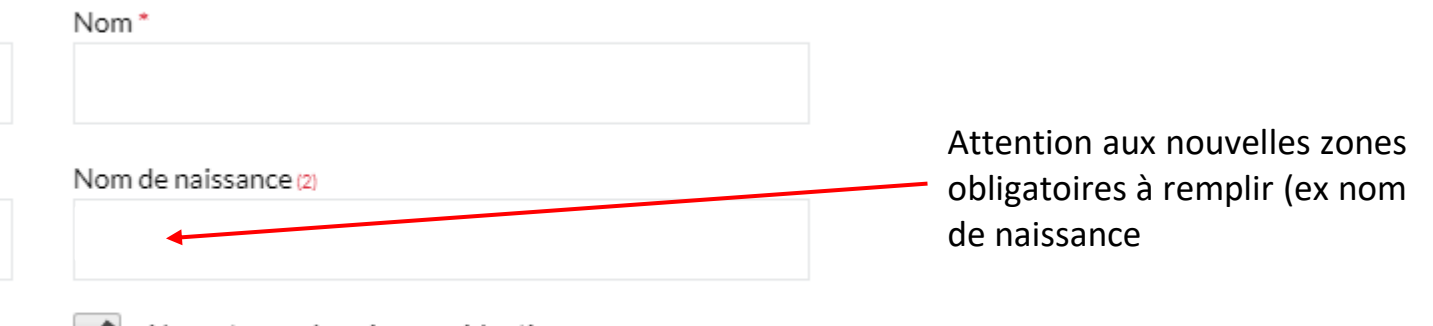

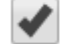

Nom et nom de naissance identiques

Page 6

# E-Licence (suite) – « je souhaite »

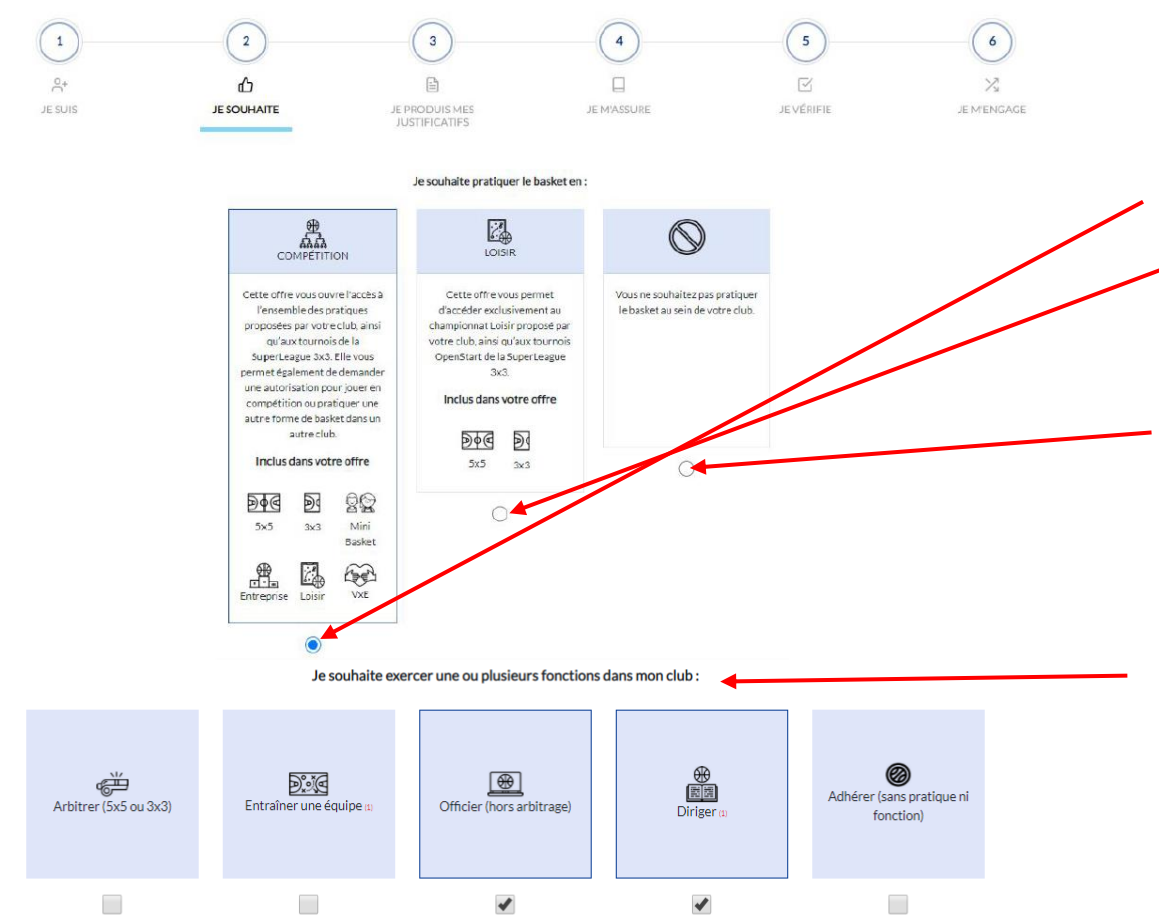

(1) Bénévole ou non, activité ponctuelle ou non

Sélectionnez la pratique souhaitée : compétition ou loisir.

Vous pouvez également choisir la 3ème option dans le cas où vous souhaitez assurer un rôle dans le club sans pratiquer vous même le basket : coach, responsable de salle, arbitre, dirigeant, etc.

Complétez la partie "Je souhaite exercer une ou plusieurs fonctions dans mon club".

Cliquez sur "Je valide".

# E-Licence (suite) – « je produis mes justificatifs »

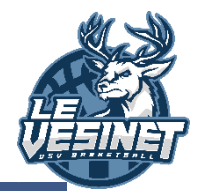

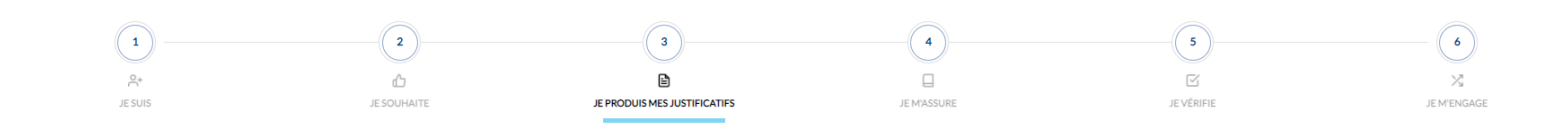

#### JUSTIFICATIFS

Afin que votre club puisse procéder à la validation de votre licence, merci de bien vouloir fournir les justificatifs demandés ci-dessous

En tant que mineur, vous n'aurez pas à fournir de nouveau certificat médical si vous répondez pas la négative à toutes les questions du questionnaire de santé.

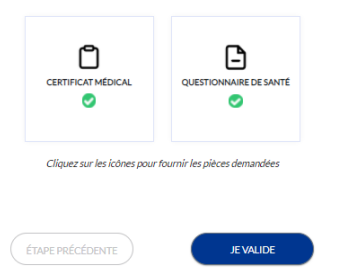

La liste des justificatifs requis pour votre pré-inscription est affichée.

Téléchargez les documents requis (certificat médical ou questionnaire de santé. Cliquez sur "Je valide".

# E-Licence (suite)

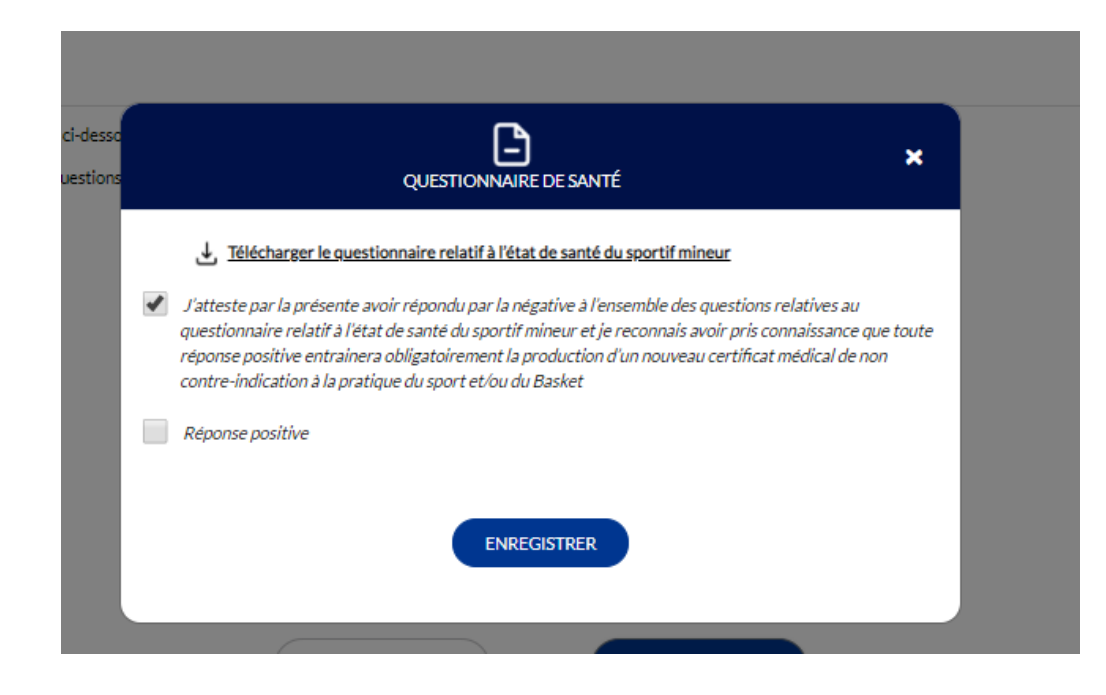

Pour les mineurs, il n'est plus nécessaire d'avoir un certificat médical, même lors d'une création de licence.

Il suffit de télécharger et de répondre par vousmême à ce questionnaire de santé. La production d'un certificat demeure lorsque les réponses à ce questionnaire conduisent à un examen médical.

Vous devez conserver ce questionnaire et ne pas le communiquer à votre club.

Pour les personnes majeures: maintien des dispositions relatives au certificat médical (valable 3 ans) et au questionnaires de santé pour la délivrance de la licence (création et renouvellement).

### E-Licence (suite) – « je m'assure »

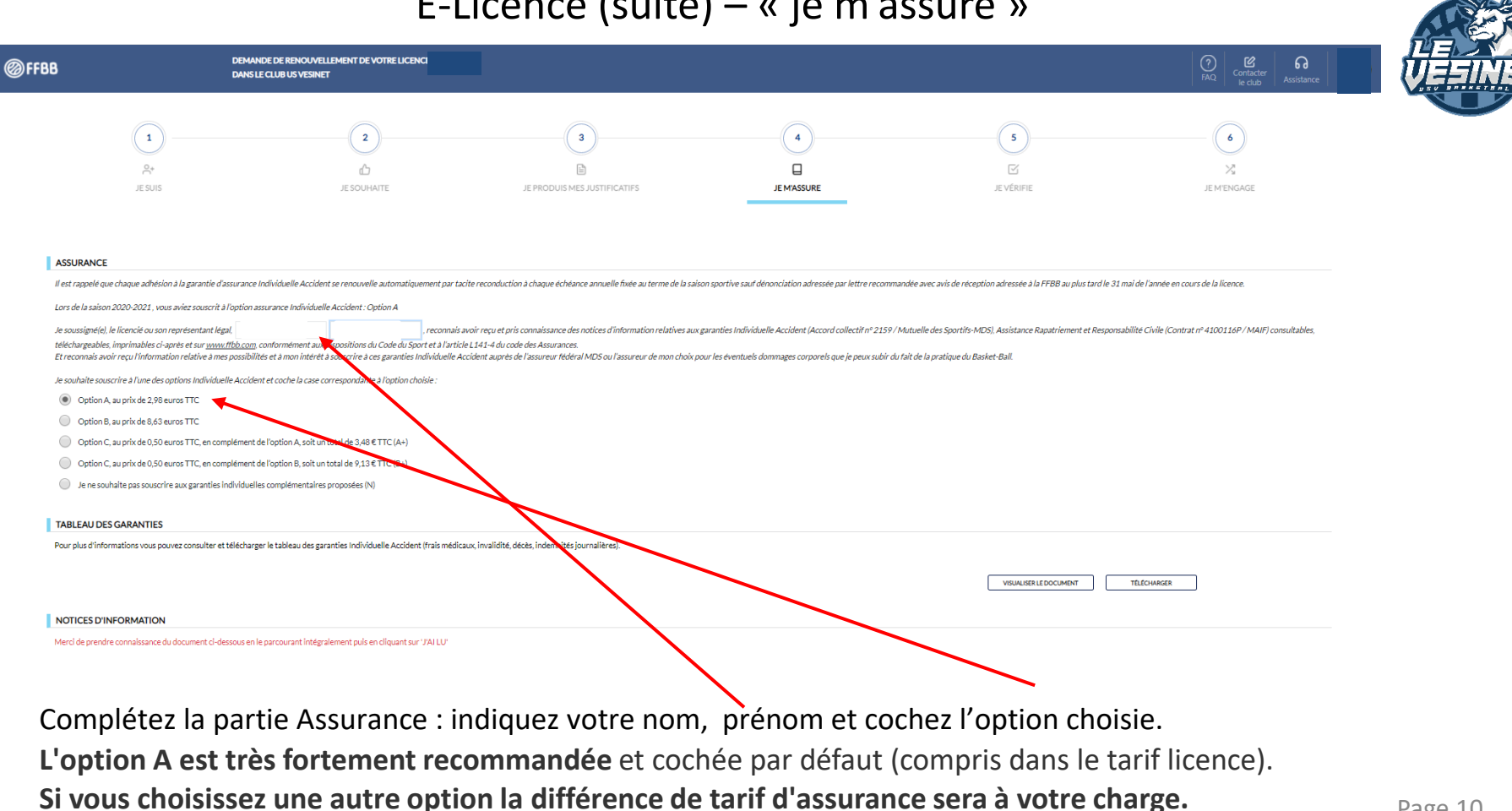

## E-Licence (suite)

a

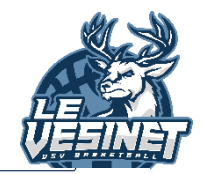

#### NOTICES D'INFORMATION

Merci de prendre connaissance du document ci-dessous en le parcourant intégralement puis en cliquant sur 'J'AI LU'

- la nature exacte de la antecient ou des pressures, les antecedents eventuels et l'évolution probable de la pathologie dont souffre l'adhérent ;
- la date de première constatation de l'affection.

La M.D.S. se réserve le droit de demander toute pièce justificative complémentaire qu'elle estime nécessaire et de faire expertiser l'assuré par un médecin expert de son choix.

#### 14.3 - Formalités en cas de décès de l'assuré (4)

Les pièces suivantes doivent être adressées à la M.D.S. :

- un acte de décès de l'assuré,
- un certificat médical indiquant la cause du décès,
- une copie du rapport de police ou de gendarmerie, le cas échéant,
- une copie du livret de famille ou un extrait d'acte de naissance.

#### cas de deces,

- les suicides volontaires et conscients ou tentatives de suicide,
- les accidents occasionnés par guerre civile ou étrangère, insurrection, émeute, complot, mouvement populaire auxquels l'adhérent a pris une part active,
- les accidents qui résultent de la participation de l'adhérent à des rixes, sauf en cas de légitime défense,
- les suites d'accidents, d'infirmité ou de maladies dont la survenance est antérieure à la date d'adhésion de l'assuré,
- les accidents résultant de l'usage d'alcool, de drogues ou de stupéfiants par l'assuré,
- les accidents résultant des effets directs ou indirects d'explosion, d'irradiation, de dégagement de chaleur provenant de la transmutation de noyaux d'atome ou de la radioactivité.

Prenez connaissance des Notices (obligatoire, il faut crawler jusqu'en bas sinon vous ne pouvez pas cliquer sur « j'ai lu ».

PALLU

TÉLÉCHARGER

# E-Licence (suite) – « je vérifie »

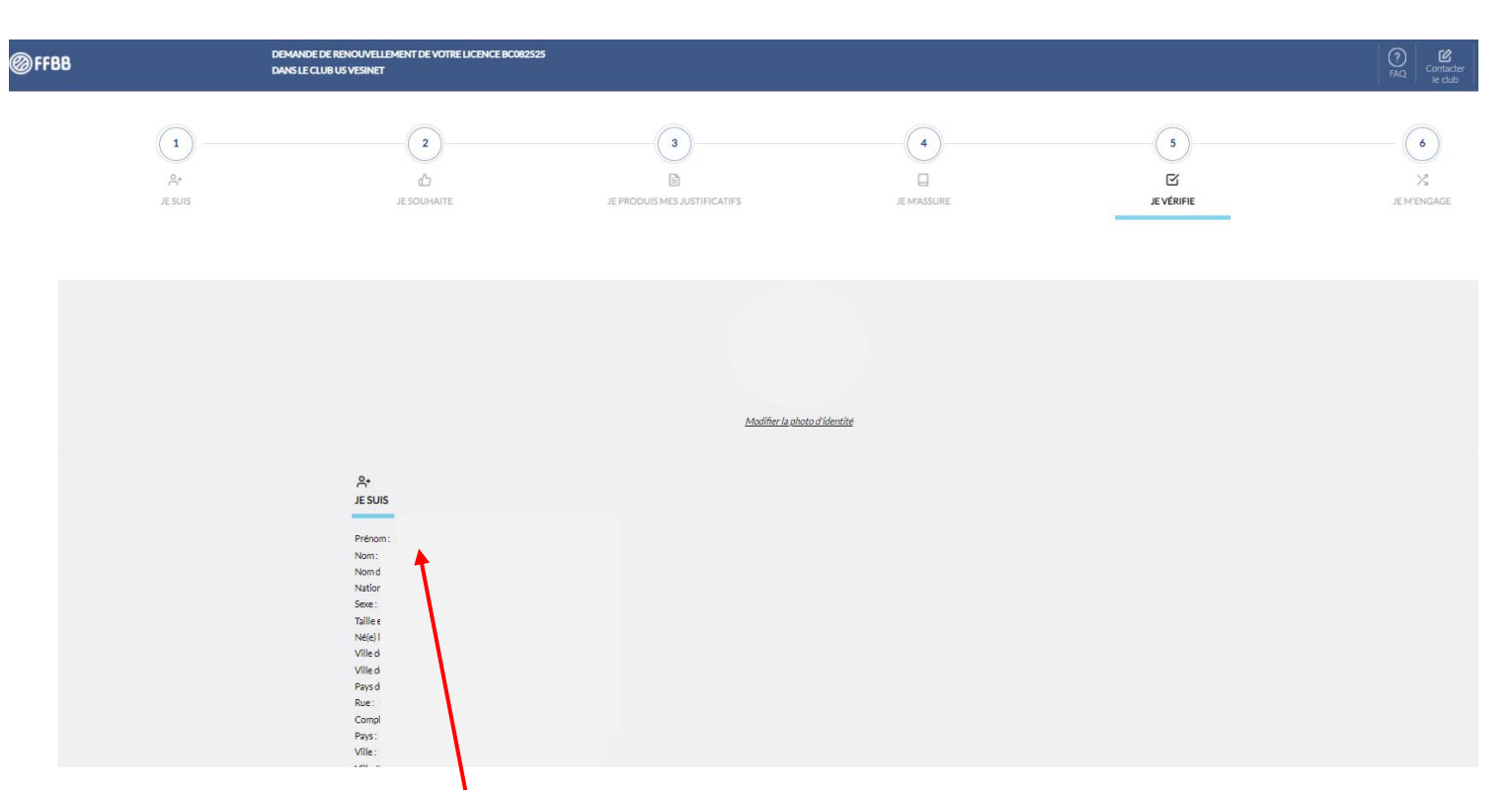

Vérifiez le récapitulatif des informations saisies. Apportez les éventuelles corrections requises. Cliquez sur "Je valide".

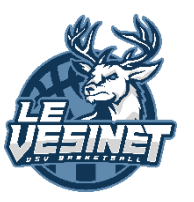

# E-Licence (suite) – « je m'engage »

3

JE SIGNE ET VALIDE

5

6)

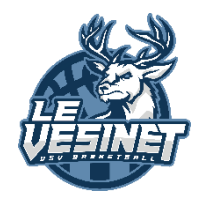

| RESATION PARENTALE ET DOPAGE                                                                                                    |                                                                         |
|----------------------------------------------------------------------------------------------------|-------------------------------------------------------------------------|
| RISATION PARENTALE ET DOPAGE  significial  reportisentant(e) / lignific)  sudorise la souscription d'une licence auprès de la FFBB et la participation aux activités rédérales.  aris le cadre de la souscription d'une licence auprès de la FFBB et la participation aux activités rédérales.  AUTORISE  REFUSE  AUTORISE  AUTORISE AUTORISE AUTORISE AUTORISE AUTORISE AUTORISE AUTORISE AUTORISE AUTORISE AUTORISE AUTORISE AUTORISE AUTORISE AUTORISE AUTORISE AUTORISE AUTORISE AUTORISE AUTORISE AUTORISE AUTORISE AUTORISE AUTORISE AUTORISE AUTORISE AUTOR                                                                                                    |                                                                         |
| RISATION PARENTALE ET DOPAGE                                                                                                    |                                                                         |
| Ignife() 1 representant(e) Agailed de mante de la souscription d'une licence auprès de la FFBB et la participation aux activités ridérales.<br>In le cadre de la souscription d'une licence auprès de la FFBB et la participation aux activités ridérales.<br>INTORISE<br>INTORISE<br>INTORI |                                                                         |
| ans le carle de la souscription de la licence auprès de la FFBB UTORISE EEFUSE UUCURATION UUCURATION UUCURATIOUUUUUUUUUUUUUUUUUUUUUU                                                                                                    |                                                                         |
| AUTORISE EFFUE EFFUE Comparison of the provide part lagence française de lutte contre le dopage (AFLD) à proceder à tout prélèvement nécessitant une technique invasive lors d'un contrôle antidopage. Je reconnais avoir pris connaissance que l'absence d'autorisation est constitutive d'une soustraction au pré control e antidopage. Je reconnais avoir pris connaissance que l'absence d'autorisation est constitutive d'une soustraction au pré control e antidopage. Je reconnais avoir pris connaissance que l'absence d'autorisation est constitutive d'une soustraction au pré constitution est presentation est presentation est presentation est pour sea activités (billetterie, produits dérives).  Constitution Constitution est presentation est presentation est pour sea activités (billetterie, produits dérives).  Constitution Constitution est presentation est presentation est pour sea activités (billetterie, produits dérives).  Constitution Constitution est presentation est presentation est pour sea activités (billetterie, produits dérives).  Constitution est presentation est presentation est pour sea activités (billetterie, produits dérives).  Constitution est presentation est presentation est pour sea activités (billetterie, produits dérives).  Constitution est presentation est presentation est pour sea activités (billetterie, produits dérives).  Constitution est presentation est presentation est pour sea activités (billetterie, produits dérives).  Constitution est presentation est presentation est pour sea activités (billetterie, produits dérives).  Constitution est presentation est presentation est pour sea activités (billetterie, produits dérives).  Constitution est presentation est presentation est pour sea activités (billetterie, produits dérives).  Constitution est presentation est pour sea activités (billetterie, produits dérives).  Constitution est presentation est pour sea activités (billetterie, produits dérives).  Constitution est presentation est pour sea activités (billetter                                                                                                    |                                                                         |
| REFUSE In verve, agreée par Tagence française de luite contre le dopage (AFLD) à procéder à tout prélèvement nécessitant une technique invasive lors d'un contrôle antidopage. Je reconnais avoir pris connaissance que l'absence d'autorisation est constitutive d'une soustraction au pré                                                                                                    |                                                                         |
| Next agrie far l'agence française de lutte contre le dopage (AFLD) à procéder à tout prélèvement nécessitant une technique invasive lors d'un contrôle antidopage. Je reconnais avoir pris connaissance que l'absence d'autorisation est constitutive d'une soustraction au pré<br><b>AUNCATION</b> United la file à mémory er par courriel des offres promotionnelles et ou commerciales pour ses activités (billetterle, produits dérives).  Le bes la FIRB à transmettre à ses parteniares mon adresse descronique à des fins promotionnelles et ou commerciales.  Terrester autorités autorités autorités d'entre autorités d'entre d'entre autorités d'entre autorités d'entre aut                                                                                                    |                                                                         |
| AUNICATION         utdrise LaFFEB et ses filiales à minuouer par courriel des offres promotionnelles et/ou commerciales pour ses activités (billetterie, produits dérives).         upbe la FRB 3 transmettre à ses partemines mon adresse électronique à des fins promotionnelles et/ou commerciales.         uteries autorises descrites autorises descrites promotionnelles et/ou commerciales.         uteries autorises descrites autorises descrites et la promotionnelles et/ou commerciales.         uteries autorises descrites autorises descrites et la promotionnelles et/ou commerciales.         uteries autorises descrites autorises descrites et la promotionnelles et/ou commerciales.         et/outorise descrites autorises descrites et la promotionnelles et/ou commerciales.         et/outorise descrites autorises descrites et la promotionnelles et/ou commerciales.         et/outorise descrites autorises descrites et la promotion et du developpement du basket-ball, à l'occasion de manifestations sportives, à des fins non commerciales.         et/outorise descrites autorises descrites et la promotion et du developpement du basket-ball, à l'occasion de manifestations sportives, à des fins non commerciales.         et/outorise descrites autorises descrites et la promotion et du developpement du basket-ball, à l'occasion de manifestations sportives, à des fins non commerciales.         et/outorise des des promotion et la developpement du basket-ball, à l'occasion de la demande de licence FFEB ainsi que les plèces justificat.         et/outorise des promotion relation pour la sable (2015-2022): prenez contact avec votre dub pour connaître le montant. <td>vement d'un échantillon, susceptible d'entrainer des sanctions auprès c</td>                                                                                                    | vement d'un échantillon, susceptible d'entrainer des sanctions auprès c |
| AUNIA ATION   uturise la FFBB et ses filiales à minnoyer par courriel des offres promotionnelles et/ou commerciales pour ses activités (billetterle, produits dérivés). uturise la FrBB et ses filiales à minnoyer par courriel des offres promotionnelles et/ou commerciales. anse de frBB à transmettre à ses partenaires mon adresse electronique à des fins promotionnelles et/ou commerciales. anse de frBB à transmettre à ses partenaires mon adresse electronique à des fins promotionnelles et/ou commerciales. anse de frBB à transmettre à ses partenaires mon adresse electronique à des fins promotionnelles et/ou commerciales. anse de frBB à transmettre à ses partenaires mon adresse electronique à des fins promotionnelles et/ou commerciales. anse de frBB de frBB des promotion et du developpement du basket-ball. à l'occasion de manifestations sportives, à des fins non commerciales. ALISE MA DEFINITE CENCE etronie mon mode PAIEMET t de la cotisation pour la salos (201-202): prenez contact avec votre club pour connaître le montant. t de la cotisation pour la salos (201-202): prenez contact avec votre club pour connaître le montant.                                                                                                    |                                                                         |
| utorise la FRB et se filiale à minnover par courriel des offres promotionnelles et/ou commerciales.                                                                                                    |                                                                         |
| Pipe la PEB 3 transmettre à ses partenaires mon adresse électronique à des fins promotionnelles etiou commerciales.                                                                                                    |                                                                         |
| And the set of the set of the set                                                                                                    |                                                                         |
| The control of the control of the c                                                                                                    |                                                                         |
| And and any licence of recorrain gue la FFBB, see organismes deconcentries et see clubs pervent être amenés à capter et utiliser mon image dans le cadre de la promotion et du développement du basket-ball, à loccasion de manifestations sportives, à des fins non commerciale  ALISE MA DEMANDE DE LICENCE  Igné(d).  I représentant(e) légal(e) de  certifie sur l'honneur, l'exactitude des renseignements fournis lors de la demande de licence FFBB ainsi que les pièces justifica  ECTIONNE MON MODE PREMENT  t de la cotisation pour la saiso 2001-2022: prenez contact avec votre club pour connaître le montant                                                                                                    |                                                                         |
| IALISE MA DE LANCE DE LICENCE  signé(a).  représentant(e) / égal(a) de certifie sur l'honneur, l'exactitude des renseignements fournis lors de la demande de licence FFBB ainsi que les pièces justifica  ECTIONNE MON MOLE PAIEMENT  it de la cotisation pour la saios 2023: prenez contact avec votre club pour connaître le montant                                                                                                    | <                                                                       |
| IALISE MA DEMANDE DE LICENCE signe(e).  I représentant(e) legal(e) de certifie sur l'honneur, l'exactitude des renseignements fournis lors de la demande de licence FFBB ainsi que les pièces justifica LECTIONNE MON MOLE PLEMENT It de la cottation pour la saits. 2013: 2022: prenez contact avec votre dub pour connaître le montaint                                                                                                    |                                                                         |
| signélél. 1 représentantie/ légalle/ de certifie sur l'honneur, l'exactitude des renseignements fournis lors de la demande de licence FFBB ainsi que les pièces justifica<br>ECTIONNE MON MODE PAIEMENT<br>it de la cotisation pour la sabiol 201:0022 : prenez contact avec votre club pour connaître le montant                                                                                                    |                                                                         |
| ECTIONNE MON MOLE PAYEMENT  It de la cotisation pour la salod 2012-2022 : prenez contact avec votre club pour connaître le montant                                                                                                    | ives.                                                                   |
| ECTIONNE MON MODE PRIEMENT It de la cotisation pour la salice (201:2022: prenez contact avec votre club pour connaître le montant                                                                                                    |                                                                         |
| t de la cotisation pour la salod. 2011-2022 : prenez contact avec votre club pour connaître le montant                                                                                                    |                                                                         |
|                                                                                                    |                                                                         |
|                                                                                                    |                                                                         |
|                                                                                                    |                                                                         |
|                                                                                                    |                                                                         |
| RE MOVEN DE PAIEMENT                                                                                                    |                                                                         |
|                                                                                                    |                                                                         |
|                                                                                                    |                                                                         |
|                                                                                                    |                                                                         |
| V.                                                                                                    |                                                                         |

Cochez/décochez vos souhaits concernant les communications que vous autorisez. Complétez avec votre nom et celui de votre enfant s'il s'agit d'une licence mineur. Cliquez sur autre moyen de paiement

Puis cliquez sur « Je signe et valide ».

(1)

2

### E-Licence (fin) – pré-inscription terminée

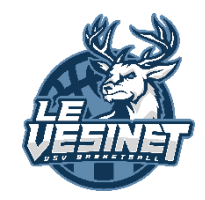

### 

Votre demande a été envoyée à votre club, qui va la contrôler avant de la transmettre à la Fédération Française de BasketBall.

Une fois validée, votre licence dématérialisée vous sera transmise par e-mail.

En choisissant de rejoindre la Fédération Française de BasketBall à travers cette demande de licence, nous comptons sur vous pour défendre et transmettre les valeurs de notre sport que sont la SOLIDARITE, le FAIRPLAY et l'INTEGRATION.

Le message suivant apparaît. Votre pré-inscription est enregistrée. Vous recevez également une confirmation par email.

L'étape suivante est de suivre les modalités d'inscription à l'USV basket et remplir les documents demandés et de procéder au règlement de votre cotisation.

Une fois votre règlement effectué et votre dossier complet, l'USV basket procèdera aux vérifications de votre dossier et validera votre licence auprès de la FFBB.

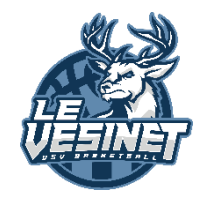

# En cas de problème, un email unique

usvbasketinscription@gmail.com

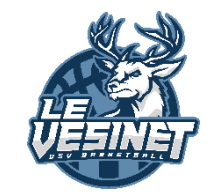

BASKET BALL

USV

# Merci de votre attention Et bienvenu à l'USV Basket

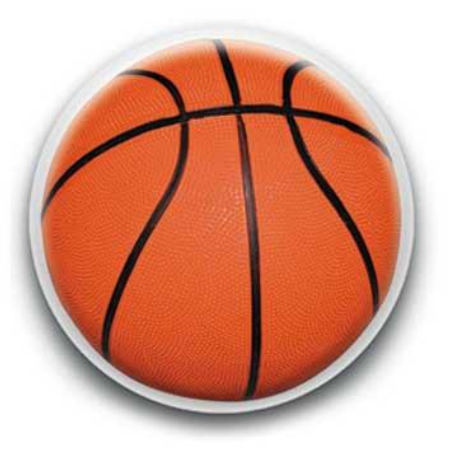